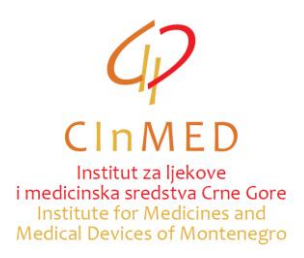

## INSTRUCTION FOR COMPLETING EXCEL TABLE FOR IMPORT OF VETERINARY MEDICINES THAT DO NOT HAVE MARKETING AUTHORISATION

This instruction is used when preparing the documentation for issuance of import authorisation for medicines that do not have a marketing authorization, and in accordance with Rulebook on more detailed conditions for the issuance of import authorization for a medicine that does not have marketing authorisation ("Official Gazette of Montenegro" No 19/24 from 5 March 2024, 034/24 od 12.04.2024), available on the portal <u>www.cinmed.me</u> in the section Legislation/Medicines/Veterinary medicines. The instruction refers to completing the excel table with medicines to be imported.<sup>1</sup>

The manner of completing excel table is as follows:

From employees of the Institute you will receive via e-mail an Excel table with veterinary medicines that were imported in the previous period. The table already contains medicines sorted alphabetically.

The applicant shall enter the following data into the columns marked in yellow:

- Batch number (column L)
- Quantity (column M)

- Country/countries which approved the package of the medicine for the batch to be imported into Montenegro as an integral part of the Decision on the issuance of marketing authorisation (column Q);

- Country / countries in which the batch of the medicine to be imported into Montenegro is placed on the market (column R).

Note: Data on medicines in columns that are not marked in yellow must not be changed. Should you have any suggestions regarding the data on medicines in the table, please send them to: <u>uvozljekovi@cinmed.me</u>.

First you need to make sure you are not positioned in the first, purple row. To avoid this, position yourself on any part of the table that is not part of the purple row.

To find a specific medicine in the table, click **Find & Select**, then **Find**.

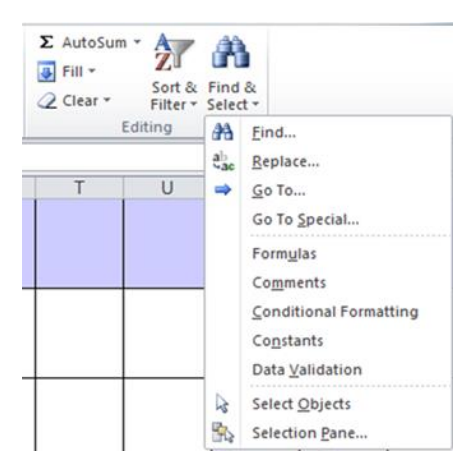

<sup>&</sup>lt;sup>1</sup> The instruction may also be applied to the export of immunological veterinary medicines which do not have marketing authorisation and which were previously imported into Montenegro, whereby the columns L and M are completed.

A window will open in which you need to type the name of the medicine (or part of it):

|    | A            | в                 | С        | D             | E                         | F                                         | G                                                  | н             | I                   | J                                                    |
|----|--------------|-------------------|----------|---------------|---------------------------|-------------------------------------------|----------------------------------------------------|---------------|---------------------|------------------------------------------------------|
| 1  | Šifra lijeka | Verzija<br>lijeka | ATC      | INN           | Naziv lijeka              | Farmaceutski oblik                        | Količina<br>farmaceutskog<br>oblika u<br>pakovanju | Jačina lijeka | Ukupna<br>zapremina | Proizvođač                                           |
| 64 | QP53AC12001  | 1                 | QP53AC12 | ciflutrin     | BAYOFLY® POUR -<br>ON     | Rastvor za lokalno<br>nakapavanje na kožu | 500                                                | 10 mg/ml      | ml                  | KVP Pharma +<br>Veterinar Produkte<br>GmbH, Njemačka |
| 65 | QJ01MA90024  | 1                 | QJ01MA90 | enrofloksacin | BAYTRIL®<br>FLAVOUR 150MG | Tableta                                   | 20                                                 | 150 mg        | tbl                 | KVP Pharma +<br>Veterinar Produkte<br>GmbH, Njemačka |
| 66 | QJ01MA90020  | 1                 | QJ01MA90 | enrofloksacin | BAYTRIL®<br>FLAVOUR 50 MG | Tableta                                   | Find and Replace                                   | 8             |                     | 8 23                                                 |
| 67 | QJ01MA90030  | 1                 | QJ01MA90 | enrofloksacin | BAYTRIL® 10%              | Rastvor za injekciju                      | Fi <u>n</u> d what: e                              | nrofloksacin  |                     | Options >>                                           |
| 68 | QJ01MA90018  | 1                 | QJ01MA90 | enrofloksacin | BAYTRIL® 2.5%             | Rastvor za injekciju                      |                                                    | Find Al       | Eind Next           | t Close                                              |

After that, click **Find Next**, or **Enter** on the keyboard.

The system will position you on the medicine name you chose. If that is not a medicine of requested strength, form, or package, click again **Find Next** or **Enter** and find a requested medicine.

You can use filters to make it easier to find a medicine. For example, on the top of the table where the column **Proizvođač** is, click the arrow, choose a specific manufacturer and then click **OK**.

|   | Н                      |                                  | 1                                                                                                    | J          |  |  |  |  |
|---|------------------------|----------------------------------|----------------------------------------------------------------------------------------------------|------------|--|--|--|--|
|   | Jačina lijeka          | ~                                | Ukupna<br>zapremina<br>🔻                                                                                                    | Proizvođač |  |  |  |  |
|   | £↓<br>100 mg/r ∡↓      | <u>S</u> o<br>S <u>o</u><br>So   | rt A to Z<br>rt Z to A<br>r <u>t</u> by Color                                                                                         | Þ          |  |  |  |  |
|   | 100 mg/r               | <u>C</u> l<br>F <u>i</u> l<br>Te | <u>C</u> lear Filter From "Proizvođač"<br>Filter by Color →                                                                           |            |  |  |  |  |
| I | 100 mg/ml +<br>mg/ml 🗸 | Se                               | Search                                                                                                    |            |  |  |  |  |
|   | 100 mg/ml +<br>mg/ml   |                                  | — Krka d.d., Slovenija<br>— Krka d.d., Veterinar Produkte<br>— Laboratorios Calier S.A., Španija<br>— LABORATORIOS HIPRA S.A., Španij |            |  |  |  |  |
|   | 100 mg/ml +<br>mg/ml   | •                                | Laboratorios Karizo S.A., Španija Laboratorios Ovejero S.A., Španija Laleham Healthcare Limited, Velika                               |            |  |  |  |  |
|   | 100 mg/ml +<br>mg/ml   |                                  |                                                                                                    | OK Cancel  |  |  |  |  |

In that case, the system will only offer you medicines by the chosen manufacturer.

| E                                                           | F                                         | G                                                                 | Н                        | 1                   | J                                                    |  |
|-------------------------------------------------------------|-------------------------------------------|-------------------------------------------------------------------|--------------------------|---------------------|------------------------------------------------------|--|
| Naziv lijeka 🗸                                              | Farmaceutski oblik                        | Količina<br>farmaceutskog<br>oblika u<br>pakovanju <mark>▼</mark> | Jačina lijeka 🔻          | Ukupna<br>zapremina | Proizvođač                                           |  |
| ADVANTAGE® ZA<br>MALE MAČKE I<br>KUNIĆE KUĆNE<br>LJUBIMCE   | Rastvor za lokalno<br>nakapavanje na kožu | 1,6                                                               | 100 mg/ml                | ml                  | KVP Pharma +<br>Veterinar Produkte<br>GmbH, Njemačka |  |
| ADVANTAGE® ZA<br>VELIKE MAČKE I<br>KUNIĆE KUĆNE<br>LJUBIMCE | Rastvor za lokalno<br>nakapavanje na kožu | 3,2                                                               | 100 mg/ml                | ml                  | KVP Pharma +<br>Veterinar Produkte<br>GmbH, Njemačka |  |
| ADVANTIX®                                                   | Rastvor za lokalno<br>nakapavanje na kožu | 10                                                                | 100 mg/ml + 500<br>mg/ml | ml                  | KVP Pharma +<br>Veterinar Produkte<br>GmbH, Njemačka |  |
| ADVANTIX®                                                   | Rastvor za lokalno<br>nakapavanje na kožu | 16                                                                | 100 mg/ml + 500<br>mg/ml | ml                  | KVP Pharma +<br>Veterinar Produkte<br>GmbH, Njemačka |  |
|                                                             |                                           |                                                                   |                          |                     |                                                      |  |

Once you have found a requested medicine, enter quantity (without decimal point).

| ĩ | A            | 8                | с        | 0             | ε                        | P                  | 0                                                  | н             | 1                   | J                                                    | к           | L        | м                         | N                     | 0                         |
|---|--------------|------------------|----------|---------------|--------------------------|--------------------|----------------------------------------------------|---------------|---------------------|------------------------------------------------------|-------------|----------|---------------------------|-----------------------|---------------------------|
|   | Šitra lijeka | Verzija<br>Sjeka | ATC      | INN           | Naziv ijeka              | Farmaceutski oblik | Količina<br>farmaceutskog<br>oblika u<br>pakovanju | Jačina lijeka | Ukupna<br>zapremina | Proizvodač                                           | Broj serije | Količina | JM<br>pakovanja -<br>šiha | JM pakovanja<br>naziv | Ciljne vrste<br>životinja |
|   | QJ01MA30024  | - 1              | QJ01MA30 | enroffoksacin | BAYTRU®<br>FLAVOUR 150MG | Tableta            | 20                                                 | 150 mg        | 19/                 | KVP Pharma +<br>Veterinar Produkte<br>GmbH, Njemačka |             | 40       |                           |                       | Pai                       |

For every batch to be imported into Montenegro please complete the field **Država/države u kojima je pakovanje lijeka za seriju koja se planira uvesti u Crnu Goru odobreno kao sastavni dio registracionog Rješenja** with the data on the country/countries which approved the package of the medicine as the integral part of the Decision on the issuance of marketing authorisation.

For every batch to be imported into Montenegro please complete the field **Država/države u kojima je serija lijeka čiji se uvoz planira u Crnu Goru stavljena u promet** with the data on the country/countries in which the batch in question has been placed on the market.

When you have selected all medicines, position at the beginning of the table, find column **Quantity**, click the arrow and choose last option (**Blanks**). After that click **OK** and chosen medicines with quantities and prices will be selected, so you may check them again.

|                | K                    | L               | M             |  |  |  |
|----------------|----------------------|-----------------|---------------|--|--|--|
| np.            | Registrov<br>an<br>▼ | Broj serije     | Količina<br>🔻 |  |  |  |
| A₂↓            | Sort Smalle          | st to Largest   |               |  |  |  |
| Ă↓             | Sort Larges          | t to Smallest   |               |  |  |  |
|                | Sor <u>t</u> by Col  | or              | ►             |  |  |  |
| $\overline{W}$ | <u>C</u> lear Filter | From "Količina" |               |  |  |  |
|                | Filter by Co         | lor             | Þ             |  |  |  |
|                | Number <u>F</u> ilf  | ters            | ►.            |  |  |  |
|                | Search               |                 | Q             |  |  |  |
|                |                      | ks              |               |  |  |  |
|                |                      | Cancel          |               |  |  |  |

Save this newly created table by clicking File, and then Save As.

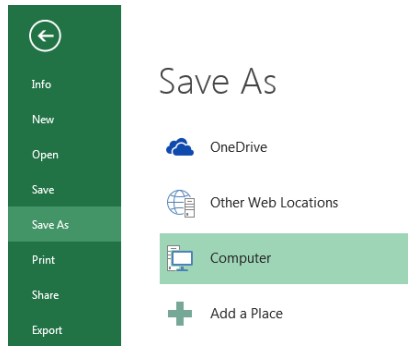

The completed excel table shall be sent to the Institute electronically, as part of the application for import/export of medicines, on a CD, or via e-mail address: <u>uvozljekovi@cinmed.me</u>, with a reference to the file number (from the confirmation of receipt of the application for the issuance of import authorisation).

If you cannot find a medicine in the table (it has not been imported before), you may enter the data on that medicine directly into the excel table, below already selected medicines. Please enter all the data on the medicine (ATC, INN, brand name, form, strength, package, etc.) <u>but do not enter the data in the column</u> <u>A – šifra lijeka</u>.

The information system of the Institute shall be kept up-to-date and excel table shall be sent to all stakeholders regularly via e-mail.

Should you have any questions regarding this matter, please sent an e-mail to <u>uvozljekovi@cinmed.me</u>, or call 020/310-280, Department for veterinary medicines.